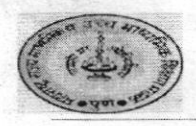

# महाराष्ट्र राज्य माध्यमिक व उच्च माध्यमिक शिक्षण मंडळ, नागपुर विभागीय मंडळ, सिव्हिल लाईन्स, नागपुर-४४०००१

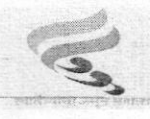

E-mail:- msboardnagpur@gmail.com www.nagpureduboard.in

पत्र क. : नाविमं/प.उ.मा./712 नागपूर, दि. २।/02/2025

प्रति,

मुख्याध्यापक / प्राचार्य सर्व मान्यताप्राप्त शाळा / कनिष्ठ महाविद्यालये, नागपूर विभाग, नागपूर. (भंडारा,चंद्रपूर,नागपूर,वर्धा,गडचिरोली,गोंदिया)

विषय :- फेब्रुवारी-मार्च 2025 च्या माध्यमिक शालांत प्रमाणपत्र परीक्षा (इ.10 वी) व उच्च माध्यमिक प्रमाणपत्र परीक्षा (इ.12वी) क्रिडा सवलतीचे प्रस्ताव ऑनलाईन सादर करणेबाबत.

- संदर्भ : 1) क्रिडा व युवक सेवा संचालनालय यांचे पत्र क्र.क्रीयुसे / ग्रेसगुण / ऑन.अर्ज / 2024—25 का—4 / 3894, दि. 14 जानेवारी 2025.
  - 2) या कार्यालयाचे पत्र क्र.रामं./परीक्षा-7/510, दि. 06/02/2025.
  - 3) पत्र क्र. रामं. / परीक्षा- 7 / 706 / पुणे, दि. 18 / 02 / 2025 प्राप्त पत्र.

उपरोक्त विषयाच्या अनुषंगाने कळविण्यात येते की, संदर्भिय क्र. 2 च्या पत्रान्वये फेब्रु.—मार्च 2025 च्या माध्यमिक शालांत प्रमाणपत्र (इ.10 वी) व उच्च माध्यमिक प्रमाणपत्र (इ.12 वी) परीक्षेस जिल्हा क्रीडा अधिकारी यांचे कडून क्रिडा प्रस्ताव ऑनलाईन पध्दतीने दि.15/04/2025 पर्यंत स्किारण्याबाबत कळविण्यात आले आहे. त्याअनुषंगाने विद्यार्थी/शाळा/कनिष्ठ महाविद्यालय यांनी जिल्हा क्रीडा अधिकारी यांचेकडे ऑनलाईन पध्दतीने अर्ज/प्रस्ताव सादर करण्यासाठी ऑनलाईन प्रणाली उपलब्ध करून देण्यात येत आहे. त्यानुसार आपले सरकार या पोर्टलवर URL: <u>https://aaplesarkar.mahaonline.gov.in</u> या लिंकद्वारे विद्यार्थी/शाळा/कनिष्ठ महाविद्यालय यांनी ऑनलाईन पध्दतीने अर्ज संबंधित जिल्हा क्रीडा अधिकारी यांचेकडे पाठवायचे आहेत. विद्यार्थी/शाळा/कनिष्ठ महाविद्यालय यांनी ऑनलाईन पध्दतीने अर्ज सादर करण्यासाठी यांचेकडे पाठवायचे आहेत. विद्यार्थी/शाळा/कनिष्ठ महाविद्यालय यांनी ऑनलाईन पध्दतीने अर्ज सादर करण्यासाठी या सोबत ऑनलाईन प्रणालीचे User Manual या सोबत जोडले आहे. पोर्टलवर अर्ज भरतांना अडचण आल्यास विद्यार्थ्यांनी पोर्टलवरील Toll Free क्रमांकावर संपर्क साधावा व क्रीडा गुण

तसेच शाळा / कनिष्ठ महाविद्यालयांनी क्रीडा प्रस्ताव जिल्हा क्रीडा अधिकारी यांचेकडे ऑनलाईन सादर करत असतांनाच संबंधित खेळाडू विद्यार्थ्यांचे सोबतचे प्रपत्र क भक्तन घ्यावे.व प्रपत्र प्रती विद्यार्थी रूपये 25/– (पंचवीस रूपये फक्त) छाननी शुल्क प्रपत्रासह विभागीय मंडळाकडे चलनाने / Online अथवा रोखीने स्विकारण्यात येईल. तरी सर्व माध्यमिक व उच्च माध्यमिक कनिष्ठ महाविद्यालयांनी नोंद घेवून पुढील आवश्यक ती कार्यवाही करावी.

( चिंतामण वंजारी ) विभागीय सचिव, नागपूर विभागीय मंडळ, नागपूर

प्रतिलिपी :--

- 1) सचिव, राज्य मंडळ, पुणे यांना संदर्भिय पत्राचे अनुषंगाने माहितीस्तव समादराने अग्रेषित.
- 2) शिक्षण उपसंचालक नागपूर, विभाग नागपूर यांना माहितीस्तव व उचित कार्यवाहीस्तव समादराने अग्रेषित.
- 3) शिक्षणाधिकारी (माध्य). जिल्हा परिषद, (भंडारा, चंद्रपूर, नागपूर, वर्धा, गडचिरोली, गोंदिया) यांना कळविण्यात येते की, आपले अधिनस्त सर्व संबंधित उच्च माध्यमिक शाळा व कनिष्ठ महाविद्यालयाला कळविण्याचे कार्यवाहीस्तव.

### User Manual-१० वी व १२ वी क्रीडा प्रस्थाव भरण्यासाठी

#### स्टेप 1: Aaple Sarkar पोर्टलवर प्रवेश करा

आपला वेब ब्राउझर उघडा आणि पुढील URL वर जा: https://aaplesarkar.mahaonline.gov.in

### स्टेप 2: नवीन वापरकर्ता म्हणून रजिस्टर करा

- 1. Aaple Sarkar पोर्टलच्या **होम पेज** वर "नवीन युजर ? येथे नोंदणी करा" या ऑप्शनवर क्लिक करा.
- 2. या बटणावर क्लिक करून रजिस्ट्रेशन प्रक्रिया सुरू करा.

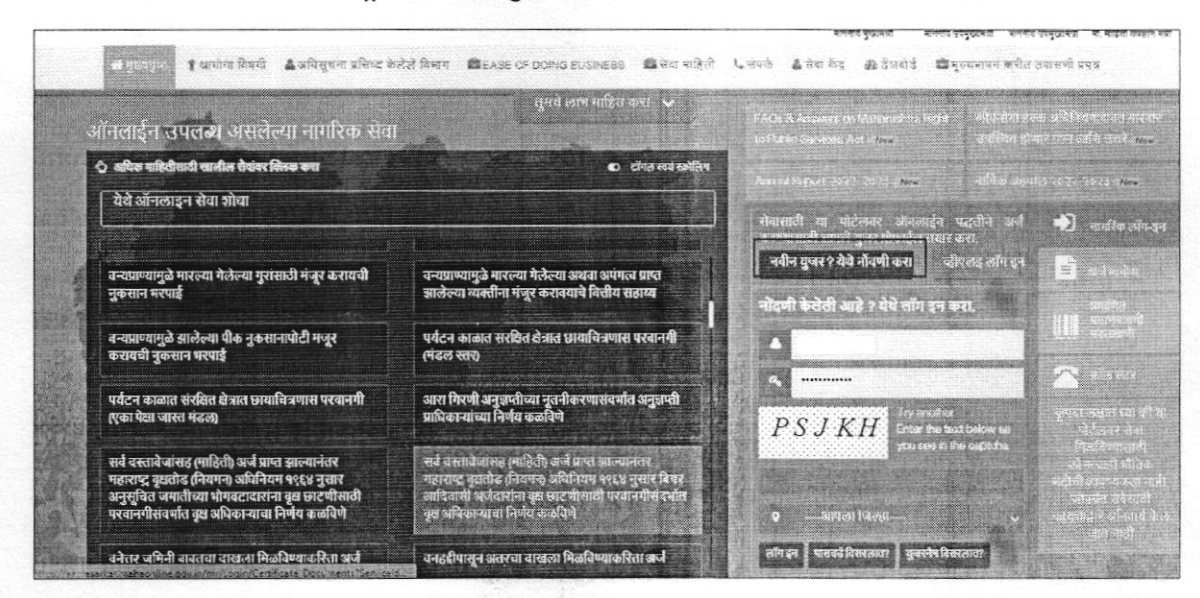

## स्टेप 3: वापरकर्ता नाव आणि पासवर्ड तयार करण्यासाठी एक पर्याय निवडा

 कोणताही एक पर्याय निवडा ज्याद्वारे तुम्ही वापरकर्ता ID आणि पासवर्ड )User ID आणि Password) तयार करू शकता, म्हणजे फोटो, ओळख प्रमाणपत्र तपासणीद्वारे किंवा मोबाई लवर OTP तपासणीद्वारे आपला वापरकर्ता प्रोफाइल तयार करण्याचा पर्याय दिला जाईल. आपल्याला जो पर्याय योग्य वाटतो तो निवडा.

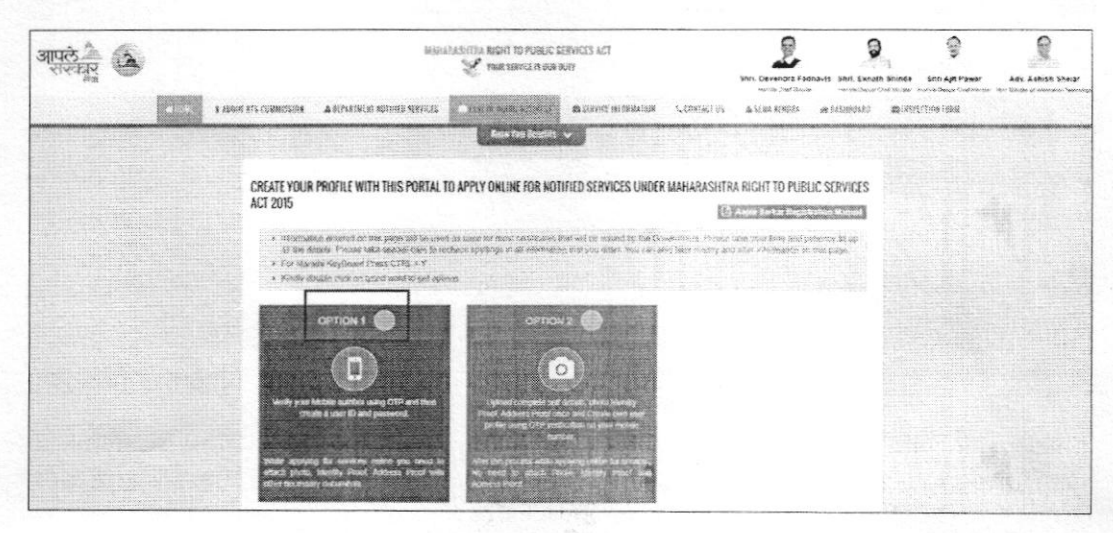

# स्टेप 4: OTP तपासणीद्वारे वापरकर्ता नाव आणि पासवर्ड तयार करा

- आवश्यक माहिती भरा आणि OTP तपासणीच्या मदतीने आपले वापरकर्ता नाव आणि पासवर्ड तयार करा.
- 2. आवश्यक माहिती भरल्यानंतर, Register बटणावर क्लिक करा.

|                                                                 | r OTP<br>OR<br>Ber Name *                                                                                                    |                               |                           |
|-----------------------------------------------------------------|----------------------------------------------------------------------------------------------------|-------------------------------|---------------------------|
| Please wait fo<br>-4:36(MM.SS)<br>he Time Password (OTP) "U:    | r OTP<br>POR<br>ser Name *                                                                                                    |                               |                           |
| te Time Password (OTP) * Ut                                     | ser Name *                                                                                                    |                               |                           |
| C                                                               |                                                                                                    |                               |                           |
| Cł                                                              |                                                                                                    |                               |                           |
|                                                                 | eck Username Availability                                                                                                    |                               |                           |
| Password *                                                      | Confirm Password *                                                                                                    |                               |                           |
| ******                                                          |                                                                                                    |                               |                           |
| () Normal Technol 2                                             | di biomo/biorothi) *                                                                                                    | Data of Ridh 1                | 100                       |
| n vane(English) ru                                              |                                                                                                    | Date of Data                  | Age                       |
|                                                                 |                                                                                                    |                               |                           |
|                                                                 |                                                                                                    |                               |                           |
| clare that that always mantioned information submitted by me    | is the and correct to my knowledge and belief. I benativ a                                                                                                    | ree to be liable for least or | monuences for any informa |
| id incorrect or false under section 200 of Indian penal code 19 | 50.                                                                                                    |                               |                           |
| ✓ faccept                                                       |                                                                                                    |                               |                           |
|                                                                 | Register Back                                                                                                    |                               |                           |
|                                                                 | Contraction of the Contraction of the Contraction o |                               |                           |

- 1. यावरून आपले अकाऊंट यशस्वीपणे तयार झाले आहे.
- 2. पुढे जाण्यासाठी ok बटणावर क्लिक करा.

| Information                                           |                       |                      |  |
|-------------------------------------------------------|-----------------------|----------------------|--|
| Thanks, You are successfully registered with Aaple Sa | rkar.Your Username :- | and your district :- |  |
|                                                       | ОК                    |                      |  |

## स्टेप 5: पोर्टलवर लॉगिन करा

- 1. रजिस्टर केल्यानंतर, आपले वापरकर्ता नाव आणि पासवर्ड वापरून Aaple Sarkar पोर्टलवर लॉगिन करा.
- 2. आपले क्रेडेन्शियल्स भरा आणि Login बटणावर क्लिक करा.

| पले 🔔 🚯                  | MARAARASHTA RIGHT TO PUBLIC SERVICES ACT                                                                                                    | Shris Developing Factories Stin, Exectlo Shinde Shri Apit P<br>Instructure Charl Developing Section on Section Sciences St                                                                                                    | twar Adv Ashtsh Sheld     |
|--------------------------|----------------------------------------------------------------------------------------------------|----------------------------------------------------------------------------------------------------|---------------------------|
| R                        | A THE AREA A THE AREA A THE AREA AND A THE AREA AND A | ener 😂 🕈 dinner anderer 🕸 presidente 🖉 in die Lander under die die die die die die die die die die                                                                                                    |                           |
|                          | Keerto: Setto V                                                                                                    | A LEAD COMPLET AND AND A PLANT AND A PLANT | origine of a set with the |
|                          | STRVEDS AVAILABLE UPILINE                                                                                                    |                                                                                                    | Street Street Street      |
|                          | Click beiten services für detallt     Or Teach ode anter                                                                                                    | And the set of the set of the set of the set of the set of the                                                                                                    |                           |
|                          | Search here oraino servica                                                                                                    | County your profes with this public to ryphy writes for mathem                                                                                                    | <ul> <li>1000</li> </ul>  |
| , .                      |                                                                                                    | New York TReaster How                                                                                                    | <b>n</b> 2013             |
|                          | Public Health Department                                                                                                    | Accurs Fredericare 7 Login Here                                                                                                    |                           |
|                          | Moment subity pain                                                                                                    | Dearch laur under streth                                                                                                    | 10 5775                   |
|                          | Medical diffusits in the previous of (NAVIsation Suffware for Assessment of Dealiny<br>detert, 2003075)                                                                                                    | UPSYP town the tool lacks as you has in Fig.                                                                                                    | Para and and and          |
|                          | Tilbal Development: Department                                                                                                    |                                                                                                    |                           |
|                          | Provide Government Housel analyses to total Boys. Paral Undary Standary Sweeten Vigat                                                                                                    | Yes: Daux!      Turn: Transformer: Proprietore                                                                                                    |                           |
| The second second second | DEPARTMENT OF ANIMAL HUSBANDRY & DAIRYING                                                                                                    | A STREET, STREET, STRE |                           |

## स्टेप 6: लॉगिन केल्यानंतर विभाग निवडा

- लॉगिन केल्यानंतर, डाव्या बाजूला विविध विभागांचे नाव दिसेलः कृषी, गृह विभाग, उद्योग ऊर्जा व कामगार विभाग.
- शालेय शिक्षण आणि क्रीडा विभाग निवडल्यावर, त्या विभागाशी संबंधित सेवा अर्जासाठी आपल्याला सूची दिसेल.
- "राज्य, राष्ट्रीय इत्यादी कार्यक्रमात सहभागी झालेल्या 10 वी आणि 12 वी विद्यार्थ्यांना क्रीडा गुण देणे" हा पर्याय निवडा.

| आपरो 🐴 🕰                                                                                                    | HAMMARACHITA RIGHT TO PUBLIC SERVICES ACT                                                                                                    |                                                                                                    | Devendra Fadriav                  | Shri. Exnash Shinde                                                   | Shn Ajis Pawar                                      |                     |
|----------------------------------------------------------------------------------------------------|----------------------------------------------------------------------------------------------------|----------------------------------------------------------------------------------------------------|-----------------------------------|-----------------------------------------------------------------------|-----------------------------------------------------|---------------------|
| Athenites Development                                                                                                    | Department : School Education and Sports Department                                                                                                    |                                                                                                    |                                   |                                                                       |                                                     |                     |
| Department<br>PLANNING DEPARTMENT                                                                                                    | Sub Department *                                                                                                    | -3kc-                                                                                                    | •                                 | 1                                                                     |                                                     |                     |
| Public Health Department<br>Public Works Department<br>Revenue Department                                                                | C Granting OI Sports Marks to the Sludent of 10th and 12th<br>Standard Who Have Participated in State, National &<br>International Level Sports Competition | Ventication Of Centificates Under 5% Resonvation Quotes I<br>The Government Offices To The Meritaneus Sportsperson | n Oliksue<br>Participi<br>By Spor | Of Certificates To Sp<br>IndrObtars Mart In T<br>5 & Youth Services L | ortsperson Who He<br>he Sports Compet<br>lepartment | ave<br>Bion Organiz |
| Rupti To Service Act<br>Rotal Development and<br>Pancheyal Rej Department                                                                | <ul> <li>Second Mark Sheet and Certificates of Secondary and Higher<br/>Secondary School Certificate Examination</li> </ul>                                 | Provisional Certificate of Secondary and Higher School<br>Cartificate Examination                                  | i Alarks<br>School (              | Ventication of Secon<br>Artificate Examination                        | ndary and Higher S<br>m                             | lecondary           |
| School Education and Sports<br>Department                                                                                                | C Secondary and Higher Secondary School Certificate<br>Examination to obtain Photo copy of Answer Sheet                                                     | Private Candidate apparat for Examination                                                                          | O Fox al<br>Certifica             | liliation of institution I<br>to Examination                          | ur Government Go                                    | renercial           |
| Salah, Employment,<br>Etablightmensivelig and<br>Minovalitoti Department<br>Salah Rehabilitation Anchority<br>Social Justice and Special | O Bovenment Commercial Exemination Certificate Correction                                                                                                   | Second copy of Government Commercial Examination<br>Certificate                                                    | <: ∅ Ed I                         | dark Sheet Second C                                                   | Сору                                                |                     |
| Assistance Department<br>Soil & Water Conservation<br>Toutism and Cultural Albairs<br>Department                                         |                                                                                                    |                                                                                                    |                                   |                                                                       |                                                     |                     |
| Transport Department                                                                                                    |                                                                                                    |                                                                                                    |                                   |                                                                       |                                                     |                     |

स्टेप 7: अर्जाची प्रोफॉर्मा डाउनलोड करा

- 1. आवश्यक अर्ज फॉर्म डाउनलोड करा.
- 2. फॉर्म उघडा, आवश्यक तपशील भरा.

3. नियम आणि अटी वाचल्यानंतर Agree बटणावर क्लिक करा.

| SCHOOL EDUCA                                                                                                    | TION AND SPORTS DEPARTMENT                                                                                                    |                                   | ۲ |
|----------------------------------------------------------------------------------------------------|----------------------------------------------------------------------------------------------------|-----------------------------------|---|
| Instructions                                                                                                    |                                                                                                    |                                   |   |
| Download Parforma                                                                                                    |                                                                                                    |                                   |   |
| \$ 0 0 0 0 1 2                                                                                                    |                                                                                                    |                                   |   |
| दर्षरेणाचरत्म मुफ्का><br>१. सोडावर् क कारतीय दुगा हे प्राप्त प्राप्त 16 थी १११ थी पीठीके प्रांता आत्म- या व अधिकत तमानेव देखे<br>2. सोडावर वर्ष्य राष्ट्र वाहा के क्वेडिक शर्षा १ थी १११ थी पीठीके प्रांता आत्म- व्याप्तिक प्राप्त का प्राप्तिक<br>3. देश पुर्वे के 2019 वेरीक से प्राप्त करवाना का किंग्रिक के प्राप्त के प्राप्त का प्राप्तिक के अपनेक<br>4. दाम्मी दिनेष हुए सा जिल्हा के विजय के प्राप्त के प्राप्त किंग्रिक के प्राप्त का प्राप्त के प्राप्त के अपनेक<br>5. अपनेक प्राप्त के प्राप्त के प्राप्त के प्राप्त के प्राप्त के प्राप्त के प्राप्त के प्राप्त के प्राप्त के प्राप्त<br>4. दाम्मी दिनेष हुए सा जिल्हा के प्राप्त के प्राप्त के प्राप्त के प्राप्त के प्राप्त के प्राप्त के प्राप्त के क्या<br>5. अपनेद रोग अपने प्राप्त के प्राप्त के प्राप्त के प्राप्त के प्राप्त के प्राप्त के प्राप्त के प्राप्त के प्राप्त के प्राप्त के के के प्राप्त<br>8. दि 21 एम्रेल 2012 चेर्पा से क्रियान व्याप्त के प्राप्त के प्राप्त के कारणात मुख्य का प्राप्त के प्राप्त के क्या के प्राप्त<br>7. अर्वदासने शामराद्र में की किरियन व मुख के दाया आधायक कारणाता. जीवा प्रायकाय दियों के मुग | त संप्रदला व कारबन आधितीय साथ, त्रष्ट्रीय क अंतरराष्ट्रीप अधिका इधिक्र मार्थित नगभवी होता. ता निप्पतित कथ<br>या असारे संप्रकारणा आहे.<br>अंदी साधाने प्राप्त स्व अधिनियों साथ प्राप्ति विद्युवादी के प्राप्त प्राप्त प्राप्त स्वान कार ता तीत.<br>अंदी साथ मुंद्री पर प्रमुद्धे ने उपलाद राष्ट्री विद्युवादी के स्वान प्राप्त स्वान प्राप्त सामी.<br>तार्व सेवार्य मुंद्राप्त स्वान स्वान सीता अधिका साथ के तिरह प्राप्त स्वान स्वान स्वान<br>साथ मार्डस्यान बाही स्वान स्वान सिता अधिका साथ के तिरह स्वान स्वान स्वान स्वान<br>प्राप्त साथ मुंद्राप्त स्वान स्वान स्वान स्वान के स्वान स्वान स्वान स्वान स्वान<br>प्राप्त सीता प्राप्ते हु स्वान स्वान स्वान स्वान स्वान स्वान स्वान स्वान स्वान स्वान स्वान स्वान स्वान स्वान स्वान | पु विद्वाराध्यीतः अनुषेध स्कृतिष् |   |

# स्टेप 8: अर्ज भरा आणि सबमिट करा

- 1. अर्जाच्या सर्व फील्ड्समध्ये अचूक आणि योग्य माहिती काळजीपूर्वक भरा.
- 2. फॉर्म पूर्ण झाल्यानंतर, Submit बटणावर क्लिक करा.
- 3. स्क्रीनवर "Application Successful" असा संदेश दिसेल.
- 4. पुढे जाण्यासाठी ok बटणावर क्लिक करा.

| त्रार्थ्य में में में में में में में में में में                                                                                                    | SCHOOL EDUCATION AND SPORTS DEPARTMENT                                                                                                    |                                                                                                    |      |  |
|----------------------------------------------------------------------------------------------------|----------------------------------------------------------------------------------------------------|----------------------------------------------------------------------------------------------------|------|--|
|                                                                                                    | Granting Of Sports Marks to the Student of 10                                                                                                    | nh and 12th Standard Who Have Participated in State, National & International Lavel Sports Competi                                                                                                    | tion |  |
|                                                                                                    | Nanimal *                                                                                                    | ADD ADD                                                                                                    |      |  |
|                                                                                                    | RECIVER REDAT                                                                                                    |                                                                                                    |      |  |
|                                                                                                    |                                                                                                    | Every Anderso                                                                                                    |      |  |
|                                                                                                    | Honda."                                                                                                    | Ethine *                                                                                                    |      |  |
|                                                                                                    | 1                                                                                                    | - Select Oblinian -                                                                                                    |      |  |
|                                                                                                    | Eviden Placetudin                                                                                                    |                                                                                                    |      |  |
|                                                                                                    | Obliger -                                                                                                    | 56.12 Å # 36, 2 *                                                                                                    |      |  |
|                                                                                                    | Solid Dates                                                                                                    | • +Basansay                                                                                                    |      |  |
|                                                                                                    | Service *                                                                                                    |                                                                                                    |      |  |
|                                                                                                    | No. of the second second second second second second second second second second second second second second s                                                                                                    |                                                                                                    |      |  |
|                                                                                                    |                                                                                                    |                                                                                                    |      |  |
|                                                                                                    | Types of 198 (ID                                                                                                    | Sector Sector Se |      |  |
|                                                                                                    | A STREET AND A STREET AND A STR |                                                                                                    |      |  |
|                                                                                                    | inster."                                                                                                    |                                                                                                    |      |  |
|                                                                                                    | -jeta tis da-                                                                                                    | *                                                                                                    |      |  |
|                                                                                                    | Screthese"                                                                                                    | Das '                                                                                                    |      |  |
|                                                                                                    |                                                                                                    | -Server Classe-                                                                                                    | ~    |  |
|                                                                                                    | N from Although *                                                                                                    | Transmit 1                                                                                                    |      |  |
|                                                                                                    |                                                                                                    |                                                                                                    |      |  |
|                                                                                                    |                                                                                                    |                                                                                                    |      |  |
|                                                                                                    |                                                                                                    |                                                                                                    |      |  |
|                                                                                                    | Soldher"                                                                                                    | Shari'den*                                                                                                    |      |  |
|                                                                                                    | SCHOOL EDUC                                                                                                    | ATION AND SPORTS DEPARTMENT                                                                                                    | 0    |  |
|                                                                                                    | SCHOOL EDUC                                                                                                    | ATION AND SPORTS DEPARTMENT                                                                                                    | ٢    |  |
|                                                                                                    | SKORE"                                                                                                    | ATION AND SPORTS DEPARTMENT                                                                                                    | ٢    |  |
|                                                                                                    | SCHOOL EDUC                                                                                                    | ATION AND SPORTS DEPARTMENT                                                                                                    | ۲    |  |
|                                                                                                    | SCHOOL EDUC                                                                                                    | ATION AND SPORTS DEPARTMENT                                                                                                    | 6    |  |
| Tropport fact                                                                                                    | SCHOOL EDUC                                                                                                    | ATION AND SPORTS DEPARTMENT                                                                                                    | 6    |  |
| Tropetone No. *                                                                                                    | SCHOOL EDUC                                                                                                    | ATION AND SPORTS DEPARTMENT                                                                                                    | 6    |  |
| Tropport for t                                                                                                    | SCHOOL EDUC                                                                                                    | ATION AND SPORTS DEPARTMENT                                                                                                    | 6    |  |
|                                                                                                    | SCHOOL EDUC                                                                                                    | ATION AND SPORTS DEPARTMENT                                                                                                    |      |  |
| Tringettime Not *<br>Collegare *<br>- Street Care, *<br>- Street Care, *<br>- Street Care, *                                                                                                    | SCHOOL EDUC                                                                                                    | ATION AND SPORTS DEPARTMENT                                                                                                    |      |  |
|                                                                                                    | SCHOOL EDUC                                                                                                    | ATION AND SPORTS DEPARTMENT                                                                                                    |      |  |
| sans<br>Inggrowing:<br>Congrowing<br>- Structiongers<br>- Structioner<br>Comert<br>- Structioner<br>- Structioner<br>- Structioner                                                                                                    | SCHOOL EDUC                                                                                                    | ATION AND SPORTS DEPARTMENT                                                                                                    |      |  |
| Inspired Soc1<br>Colored Soc1<br>Colored Soc1<br>State Colore -<br>Lever 1<br>- State Colore -<br>Lever 1<br>- State Colored -                                                                                                    | SCHOOL EDUC                                                                                                    | ATION AND SPORTS DEPARTMENT                                                                                                    |      |  |
| norma<br>Cologosa<br>- Sete Cologosa<br>- Sete Cologosa                                                       | SCHOOL EDUC                                                                                                    | ATION AND SPORTS DEPARTMENT                                                                                                    |      |  |
| Freesen fan '<br>Cohejou '<br>- Senti Saepo<br>- Siert Gaere<br>- Siert Gaere<br>- Sier | SCHOOL EDUC                                                                                                    | ATION AND SPORTS DEPARTMENT                                                                                                    |      |  |
| <br>Inspired feat<br>Cologing *<br>- Strat Land -<br>Land *<br>- Subat Came -<br>Land *<br>- Subat Came -<br>Versaphere Cortiller<br>Period foremanen                                                                                                    | SCHOOL EDUC                                                                                                    | Attion AND SPORTS DEPARTMENT                                                                                                    |      |  |
| - unit<br>Engenne fas.*<br>- Statsfanger<br>- Statsfanger<br>- Statsfanger<br>- Statsfanger<br>- Statsfanger<br>- Statsfanger<br>- Statsfanger                                                                                                    | sector<br>SCHOOL EDUC                                                                                                    | ATION AND SPORTS DEPARTMENT  Event 6.1  V V V V V V V V V V V V V V V V V V                                                                                                    |      |  |
| Ingenerations"<br>Collegions"<br>- Stretchingers<br>Haren et Carens "<br>- Stretchingers<br>- Stretchingers<br>- Stretchingers<br>Versagione: Certific<br>Periodel communica-<br>Delivers (Media from                                                                                                    | SCHOOL EDUC                                                                                                    | Attion AND SPORTS DEPARTMENT                                                                                                    |      |  |
| Internet Sect<br>Colores -<br>- Stretchare -<br>Lett -<br>Monapher Certile<br>Period Generations -<br>Period Generations<br>Debus Michael Carl                                                                                                    | SCHOOL EDUC<br>SCHOOL EDUC                                                                                                    | ATION AND SPORTS DEPARTMENT                                                                                                    |      |  |
| Freezense Hans *<br>Cohences *<br>- Street Cohence *<br>- Street Cohence *<br>- Street Cohence *<br>- Street Cohence *<br>- Street Cohence *<br>Presided Incommense<br>Debuoy Indicated Construent<br>Debuoy Indicated Construent<br>Debuoy Indicated Construent                                                                                                    | SCHOOL EDUC<br>SCHOOL EDUC                                                                                                    | ATION AND SPORTS DEPARTMENT                                                                                                    |      |  |
| Engine fis.*<br>Childre -<br>-Statical Same -<br>-Statical Same -<br>Same Came -<br>-Same Came -<br>Period Contain<br>Debus Medical Company<br>Debus Medical Company                                                                                                    | SCHOOL EDUC                                                                                                    | Attion AND SPORTS DEPARTMENT                                                                                                    |      |  |

| Your Application Submitted Successfully.     Your Application ID - 9 |  |
|----------------------------------------------------------------------|--|

## स्टेप 9: आवश्यक कागदपत्रे अपलोड करा

- 1. आपल्याला स्क्रीनवरील सूचना अनुसरण करून एक Photo आणि Signature अपलोड करावी लागेल.
- 2. सुनिश्चित करा की Photo आणि Signature दिलेल्या आकार आणि स्वरूपानुसार आहेत.
- 3. आवश्यक कागदपत्रे (उदा. हॉल तिकीट, प्रोफॉर्मा क्रमांक 1, 2, क्रीडा प्रमाणपत्र इत्यादी) अपलोड करा.

| SCHOOL EE                                                                                                    | ٢                                                                                                    |                                                                                                    |                                            |
|----------------------------------------------------------------------------------------------------|----------------------------------------------------------------------------------------------------|----------------------------------------------------------------------------------------------------|--------------------------------------------|
| ♦ UPLOAD PHOTOGRAPH                                                                                                    |                                                                                                    |                                                                                                    |                                            |
| Instruction for Issued Photo:                                                                                                    | The second second secon | Instructions for issued Signature<br>Provide at the Signature school of the provide SXP to 2019<br>Person of the and the Alfance<br>The Halfance Signature issues for Alfance<br>The Halfance Stream school of Alfance<br>The Halfance Stream school of Alfance<br>The Halfanc |                                            |
| Mandatory Documents (Submit any 4 of the following documents)<br>* Document Remarkaside APR6/M/R<br>* Document Remarkaside APR6/M/R | C HarTaket                                                                                                    | G Boords Centilitative                                                                                                    |                                            |
|                                                                                                    | C Feite malita (IFor Playte)                                                                                                    | Performa Pro Suitor Schoolt pooly Alled & a<br>Ariendmester of Principali                                                                                                    | the, tool & logice & sourced by Concernent |

## स्टेप 10:

- 1. Documents अपलोड केल्यावर, आपले अर्ज स्क्रीनवर दिसेल. पैशाची प्रक्रिया सुरू करणे
- 2. आपल्या अर्जासमोर असलेल्या Pay Now बटणावर क्लिक करा.

| <ul> <li>आपले के<br/>सरकार</li> </ul> | SCHOOL EDUCATION AND SPORTS DEPARTMENT |                                                                         |                                  |                    |                                    | C |
|---------------------------------------|----------------------------------------|-------------------------------------------------------------------------|----------------------------------|--------------------|------------------------------------|---|
| lome<br>ogsut                         | Dashboard                              |                                                                         |                                  |                    |                                    |   |
|                                       | Serial Application ID<br>No            | Service Name                                                            |                                  | Status             | Action                             |   |
|                                       |                                        | Granting OF Sports Marka to the Stude<br>Have Participated in StateJVat | nt of 10th and 12th Standard Who | Payment<br>Pending | Vew Fore<br>Vew Tree av<br>Par Now |   |
|                                       | Total Records 1                        | Page: 1 of 1                                                            | forz Principia No                |                    | 10                                 |   |

# Make Payment विंडो उघडेल.

| = आपले <u>क</u> | SCHO         | OL EDUCATION A                             | ND SPORTS DEPARTMENT                                                                                    | 3 |
|-----------------|--------------|--------------------------------------------|----------------------------------------------------------------------------------------------------|---|
| Hame            | Make Payment |                                            |                                                                                                    |   |
| Logout          |              | Application Details:                       |                                                                                                    |   |
|                 |              | Service Name:                              | Granting Of Sports Marks to the Student of 10th and 12th Standard<br>Who Have Participated in State,Nat |   |
|                 |              | Applicant Name:                            | J.                                                                                                    |   |
|                 | · .          | MahaOnline Service Charges                 | 20                                                                                                    |   |
|                 |              | SGST (State Goods and<br>Service Tax 9%)   | 1.60                                                                                                    |   |
|                 |              | CGST (Central Goods and<br>Service Tax 9%) | 1.60                                                                                                    |   |
|                 |              | Total Amount (INR):                        | 23.60                                                                                                   |   |
|                 |              | Application Date:                          | 12/02/2025                                                                                              |   |
|                 |              |                                            | Confine                                                                                                 |   |

Make Payment विंडोमध्ये, आपला पैसे भरायला पुढे जाण्यासाठी Confirm बटणावर क्लिक करा. • तुमच्या पेमेंटची यशस्वी प्रक्रिया झाल्यानंतर, तुमची अर्ज प्रक्रिया पूर्ण होईल.

### Student User Manual to apply for sports grace marks 10th & 12th

#### Step 1: Access the Aaple Sarkar Portal

1. Open your web browser and go to the following URL: <u>https://aaplesarkar.mahaonline.gov.in</u>

#### Step 2: Register as a New User

- 1. On the home page of the Aaple Sarkar portal, you will see the option "New User? Register Here".
- 2. Click on this button to begin the registration process.

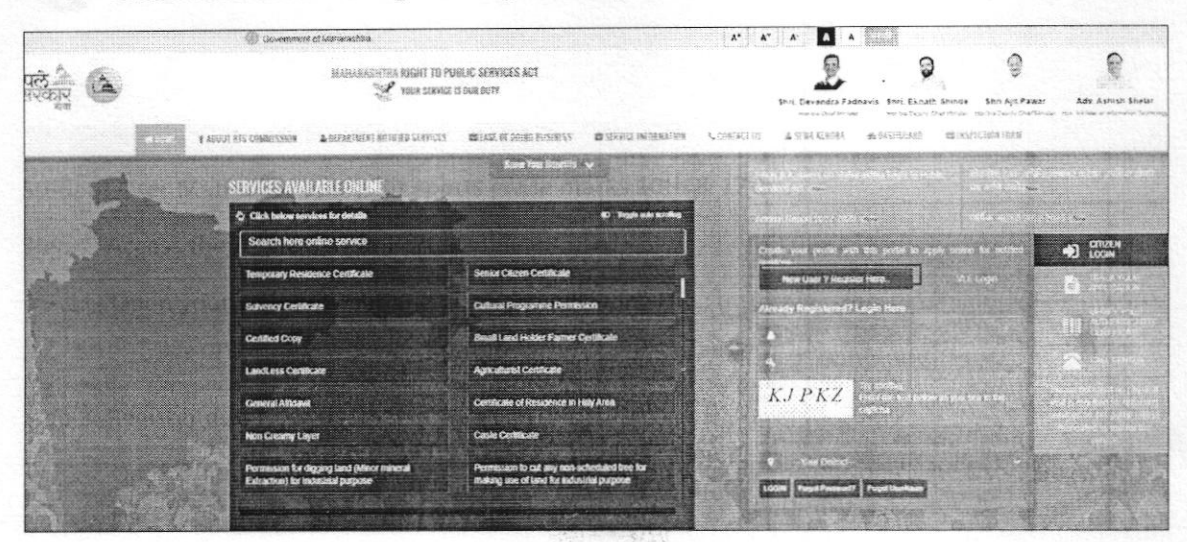

Step 3: Select any one mode from given options to create user name and password i.e. User ID and Password by verifying photo, identity proof or Create own user profile using OTP verification on your mobile.

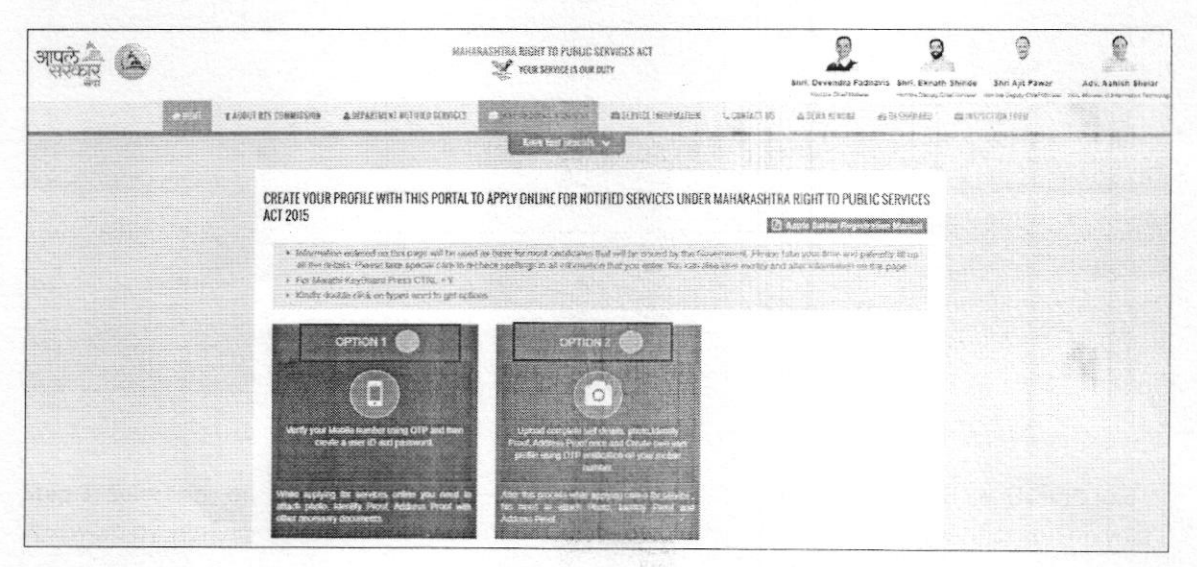

**Step 4:** Please fill the information to create User Name and Password through detail profile using OTP verification on your mobile number.

| 150 TOL                                                                             | 10 digit Mobile Number *                                                        |                               |                                                                                                    |                                          |
|-------------------------------------------------------------------------------------|---------------------------------------------------------------------------------|-------------------------------|----------------------------------------------------------------------------------------------------|------------------------------------------|
|                                                                                     | + 91                                                                            |                               |                                                                                                    |                                          |
|                                                                                     | Please wait for OTF Recend<br>-4.36(MM:SS) OR                                   | OTE                           |                                                                                                    |                                          |
| ne Time Password (OTP) *                                                            | User Name *                                                                     |                               |                                                                                                    |                                          |
|                                                                                     |                                                                                 |                               |                                                                                                    |                                          |
|                                                                                     | Check Usemame Availat                                                           | sility                        |                                                                                                    |                                          |
| Password *                                                                          |                                                                                 | Confirm Password *            |                                                                                                    |                                          |
| ull Name(English) *                                                                 | Full Name(Marathi) *                                                            |                               | Date of Birth *                                                                                                 | Age *                                    |
| oo on an an an an an an an an an an an an an                                        | R                                                                               |                               | Frances.                                                                                                    |                                          |
|                                                                                     |                                                                                 |                               |                                                                                                    |                                          |
|                                                                                     |                                                                                 |                               | - Andreas - Andreas - Andreas - Andreas - Andreas - Andreas - Andreas - Andreas - Andreas - Andreas - Andreas - | an an an an an an an an an an an an an a |
|                                                                                     |                                                                                 |                               | eby agree to be liable for legal                                                                                | consequences for any interne             |
| lectare that that above mentioned infor<br>ind incorrect or false under section 200 | mation submitted by me is true and correct to r<br>I of Indian penal code 1960. | ny kaowledge and beaet. I her |                                                                                                    |                                          |

After filling in the necessary details for registration, click the Register button.

Upon successful registration, you will see the following confirmation message: "Registration Successful!"

- This confirms that you have successfully created your account.
- Click on OK to proceed.

| Information                               |                                                      |                |
|-------------------------------------------|------------------------------------------------------|----------------|
| Thanks, You are successfully registered w | th Aaple Sarkar.Your Username :-Socarok and your dis | strict :-, one |
|                                           |                                                      |                |
|                                           | OK                                                   |                |

#### Step 5: Login to the Portal

- After registering, login to the Aaple Sarkar portal using your username and password.
- Enter your credentials and click on Login.

| 11  | TE CAMPACINER & EPARTHERE AND AN AND A REAL OF DERIG EDUCATION & CONTRACT OF DERIGATION CONTRACTOR                                                                                                    |                           |                                                                                                    | stor. Up offer stationswith Tables |
|-----|----------------------------------------------------------------------------------------------------|---------------------------|----------------------------------------------------------------------------------------------------|------------------------------------|
|     | A REAL PROPERTY OF THE REAL PROPERTY OF THE REAL PR | 2 Thermon United          | ool castication                                                                                                    |                                    |
| s s | ERVICES AVAILABLE DALLINE                                                                                                    |                           |                                                                                                    |                                    |
|     | Q Cick balaus services for deadly                                                                                                    | and the second second     |                                                                                                    |                                    |
|     | Search here online service                                                                                                    | Court has write an im put |                                                                                                    | 10 11 H                            |
|     | Public Health Department                                                                                                    | New Uses 7 Register Here. | VLE Lager                                                                                                    | <b>6</b>                           |
|     | Nother salety plan                                                                                                    | Search Reprintien Haven   | And the second second s |                                    |
|     | Medical diffusion in Revenues of (Nulfication Schwarz & Assessment of Disability<br>and attoxet(s)                                                                                                    | UPSYV                     |                                                                                                    |                                    |
|     | Tribal Development Department                                                                                                    | rectifier of              |                                                                                                    |                                    |
|     | Provide Generational House House House Design (House) Praced Design (House) Surgers Wass<br>& Colo                                                                                                    | 0 - Yes (1404)            |                                                                                                    |                                    |
|     | DEPARTMENT OF ANIMAL HUSBANDRY & DAIRYING                                                                                                    | 1 1 1 1 1 1               |                                                                                                    |                                    |

**Step 6:** After login with User Name & Password, on left side user can see Department Names like Agriculture, Home Department, Industries Energy and Labour Department, on selection of School Education and Sports department user will get list of services of respective department for application.

Select Granting of sports marks to student of 10<sup>th</sup> and 12<sup>th</sup> standard who participated in state, national etc option.

| आपले 🖄                                                                                               | MAMARABITIKA RIGHT TO PLEELD ;<br>Youk service to dur                                                                                                    | SERVICES ACT<br>SUTY Shiri Devi                                                                                       | Pedia Fadravis Strin Exnatil Strinde Strin Apt Rawar Act Aster                                                                                                    |
|----------------------------------------------------------------------------------------------------|----------------------------------------------------------------------------------------------------|----------------------------------------------------------------------------------------------------|----------------------------------------------------------------------------------------------------|
| Department<br>Minorities Descharment                                                                 | Department : School Education and Sports Department                                                                                                    |                                                                                                    | Charlin and Institution (Second Charles and Second Charles And Second and Second Charles and Second Second Se<br>Second Second Second Second Second Second Second Second Second Second Second Second Second Second Second Second Second Second Second Second Second Second Second Second Second Second Second Second Second Second Second Second Second Seco |
| Department<br>PLANNING DEPARTMENT                                                                    | sub Department *                                                                                                    | Seedin Chinese State Provide State Sector                                                                             | 623                                                                                                    |
| Public Health Department<br>Public Works Department<br>Revenue Department                            | C Granting Of Sports Marks to the Stadenk of 10th and 12th<br>Standard Who Have Porticipated in State, National &<br>International Level Sports Competition | © Verification Of Certificates Under 5% Reservation Quotas In<br>The Coveriment Offices To The Menfansus Sportsperson | Issue Of Contributions To Sportsportson Who Have<br>Participated/Oblain Ment In The Sports Competition Organiz<br>Dy Sports & Youth Services Department.                                                                                                    |
| Right To Service Act<br>Rural Development and<br>Parichayst Raj Department                           | Second Mark Sheel and Certificates of Secondary and Higher<br>Secondary School Certificate Examination                                                      | C Provisional Cartificate of Secondary and Higher School Certificate Examination                                      | Marks Verification of Secondary and Higher Secondary<br>School Centificate Examination                                                                                                    |
| School Education and Sports<br>Department                                                            | Secondary and Higher Secondary School Certificate<br>Examination to obtain Photo copy of Answer Shoet                                                       | O Private Candidate appear for Examination                                                                            | For allitiation of institution for Government Convinencial     Certificate Examination                                                                                                    |
| Siblis, Eeskoymenk,<br>Entrepreneurstep and<br>Innuestion Department<br>Sibm Rehabiitation Authority | C Dovermment Commercial Examination Certificate Correction                                                                                                  | Second copy of Government Commercial Examination<br>Certificate                                                       | D Ed Mark Sheet Second Copy                                                                                                    |
| Social Justice and Special<br>Assistance Department<br>Solf & Viales Consenuation                    |                                                                                                    |                                                                                                    |                                                                                                    |
| Toutism and Colleral Alfaes<br>Department<br>Transport Department                                    |                                                                                                    |                                                                                                    |                                                                                                    |

#### Step 7: Download the Performa

- 1. Download the necessary application form.
- 2. Open the form, fill in the required details.
- 3. click on Agree after reading the terms and conditions.

| SCHOOL EDUCATION AND SPORTS DEPARTMENT                                                                                                    |                                                                                                    | (                                                                                                    |  |
|----------------------------------------------------------------------------------------------------|----------------------------------------------------------------------------------------------------|----------------------------------------------------------------------------------------------------|--|
| Instructions                                                                                                    |                                                                                                    |                                                                                                    |  |
| Download Performs                                                                                                    | Download and fill the form                                                                                                    |                                                                                                    |  |
| सार्वसाधायण शुभ्यता ><br>1. समिता पुरु काउडावीने सु<br>2. अविकास स्वार्थ किंग स<br>3. किंदा प्रमित्र अदार भा<br>4. आवास संवाराष्ट्रवी स्व<br>5. आवास संवाराष्ट्रवी स्व<br>6. किंदा भा प्रवील स्वाराज<br>2. अर्वताराय सांगणाईंग. | म हो कबना प्रायस 14 की बार की परिचेद प्रतिप्र अजनार था थ अधिकान एस<br>हा कबिब्रोफिक प्रार्थिक 12 में पुन के 1962 में पहुलाती का राज्यान आजे की<br>तियस विद्यापत कि प्रति प्रारं प्रारं प्रारं कि प्रियम के दिन प्रारं प्रारं प्रारं<br>विद्यम के प्रारं प्रारं प्रारं प्रारं कि प्रारं प्रारं प्रारं प्रारं प्रारं प्रारं<br>के त्रानुस्तातीय महीती व अध्यात्म काम्यत्व के प्रारं प्रारं<br>कि बहुते त्रावू के बहुती व अध्यात्म काम्यत्वे मुख्यात्माक अध्यात्व य<br>कि बहुते त्रावू के बहुती व अध्यात्म काम्यत्व के प्रारं प्रारं<br>कि बहुते त्रावू के बहुती व अध्यात्म काम्यत्व के प्रारं प्रारं प्रारं<br>कि बहुते त्रावू के प्रारं प्रारं के क्या के प्रारं प्रारं प्रारं प्रारं प्रारं प्रारं प्रारं के प्रारं प्रारं प्रारं के प्रारं प्रारं प्रारं के प्रारं प्रारं के प्रारं प्रारं के क्या प्रारं प्रारं प्रारं प्रारं के प्रारं प्रारं के प्रारं प्रारं के प्रारं प्रारं के कार्य के कार्य के प्रारं प्रारं प्रारं के प्रारं प्रारं के प्रारं प्रारं प्रारं के प्रारं प्रारं के प्रारं प्रारं के प्रारं प्रारं के कार्य के प्रारं प्रारं के कार्य के प्रारं के क्या के प्रारं के कार्य के प्रारं प्रारं के कार्य के प्रारं के प्रारं के प्रारं प्रारं के कार्य के प्रारं प्रारं के कार्य के प्रारं के प्रारं प्रारं के प्रारं के कार्य के प्रारं के प्रारं के प्रारं के क्या के प्रारं के कार के कार्य के प्रारं के प्रारं के प्रारं के प्रारं के क्या के प्रारं के प्रारं के प्रारं के कार के प्रारं के क्या के प्रारं के क्या के प्रारं के क्या के प्रारं के कार्य के क्या के क्या के प्रारं के क्या के प्रारं के कार्य के कार्य के कार्य के कार्य के कार्य के कार्य के प्रारं के क्या के जाय के कार्य के कार्य के कार्य के क्या के क्या के क्या के जार्य के क्या के क्या | तेन का मारज व राजन आये दिन कार, पहुँचर आइलाहुँपर सेडिकन की सारतीय उठा की दूसर पार्टकोल लेलाइ दिया पांध अपूरण सुमीत<br>कोर्डलय अपने वे स्वासाय असे<br>कार्डल पह सार्व है प्रे देव सार्ट प्रे प्राप्त है प्राप्त है प्राप्त है कि तुन का सार्ट पांड पार्ट प्राप्त पांड<br>के राज सार मार्ट के देव सार्ट प्राप्त कर प्राप्त कर के प्राप्त है प्राप्त के देव प्राप्त कर प्राप्त का सार्ट का<br>वे राज सार मार्ट के देव सार्ट प्राप्त कर प्राप्त कर प्राप्त के प्राप्त के प्राप्त कर प्राप्त कर प्राप्त कर प्रा<br>सार भार सार्ट के देव सार्ट प्राप्त कर प्राप्त कर प्राप्त कर प्राप्त कर प्राप्त कर प्राप्त कर प्राप्त कर प्राप्त<br>के प्राप्त कर के सार्ट के सार्ट प्राप्त कर प्राप्त कर प्राप्त कर प्राप्त कर प्राप्त कर प्राप्त<br>हम का प्राप्त के प्राप्त कर प्राप्त कर प्राप्त कर प्राप्त कर के प्राप्त कर प्राप्त कर प्राप्त<br>कर के प्राप्त कर प्राप्त कर प्राप्त कर प्राप्त कर प्राप्त कर प्राप्त कर प्राप्त कर प्राप्त कर प्राप्त कर प्राप्त<br>कि सार्ट प्राप्त कर प्राप्त कर प्राप्त कर प्राप्त कर के प्राप्त कर के प्राप्त कर प्राप्त कर प्राप्त कर प्राप्त कर प्राप्त कर प्राप्त कर कर के प्राप्त कर प्राप्त कर प्राप्त कर प्राप्त कर कर के प्राप्त कर प्राप्त कर कर के प्राप्त कर कर के के के का कर कर के प्राप्त कर कर कर कर कर के प्राप्त कर कर के प्राप्त कर कर के के के का कर कर के का कर के के के का कर के के के का कर कर के के के का कर कर के प्राप्त कर कर के के का कर कर के कर कर कर कर कर कर कर कर कर कर के के कर कर के के के का कर कर के के का कर कर कर कर कर कर के का कर कर के कर कर के के का कर के के का कर के के के का के के के के के कर कर के के के के कर कर कर के के का कर के के के के के के के के के के के के के |  |

Step 8: Fill and Submit the Application Form

- 1. Carefully fill in all fields of the application form with accurate and correct details.
- 2. After completing the form, click on Submit.
- 3. A message will appear on the screen saying "Application Successful".
- 4. Click OK to confirm and move forward.

| · 75 | SCHOOLE                                                                                                    | DUCATION AND SPORTS DEPARTMENT  | ۲ |  |  |
|------|----------------------------------------------------------------------------------------------------|---------------------------------|---|--|--|
|      | Granting Of Sports Marks to the Student of 10th and 12th Standard Who Have Participated in State National & International Lovel Sports Competition |                                 |   |  |  |
|      | Sens *<br>360e13-504t                                                                                                    | Addean "<br>Tole Marco          |   |  |  |
|      | Hendels*<br> <br> <br>  File Teacor                                                                                                    | El Solar *<br>Jones Desize =    |   |  |  |
|      | Data (h.*.<br>Seatz Depotit<br>Texat (h.*.                                                                                                    | Standarski r<br>• oddji Mitrick |   |  |  |
|      | Deptime -                                                                                                    | *ci                             |   |  |  |
|      | Sector: *<br>- Select Banks -                                                                                                    |                                 |   |  |  |
|      | T.M.prime,                                                                                                    | - Star *<br>- Sea, Mitta-       | v |  |  |
|      | National Addresses <sup>1</sup>                                                                                                    | Pjowarka <sup>4</sup>           |   |  |  |
|      | Section *                                                                                                    | Bahar Culut"                    |   |  |  |

| SCHOOL EE                          | DUCATION AND SPORTS DEPARTMENT           |  |
|------------------------------------|------------------------------------------|--|
|                                    |                                          |  |
|                                    |                                          |  |
| Toughase Role*                     | 1442 D ·                                 |  |
| Calmenter *                        | Subficesprev *                           |  |
| - Skind Usingo'r -                 | <ul> <li>→ Seven SubCastopora</li> </ul> |  |
| Septement Shitter *                |                                          |  |
| - Select Sume -                    | •                                        |  |
| Loval *                            | Organizacities of monopolity methodates  |  |
| - Sesarti Levani -                 | •                                        |  |
| Trespective on Complexing *        |                                          |  |
| Freework of Engine account Freew * | Period of the createst in *              |  |
| Deterry Modeut Certificate *       |                                          |  |
| O BY FUX O BY FAY                  |                                          |  |
|                                    |                                          |  |
|                                    |                                          |  |

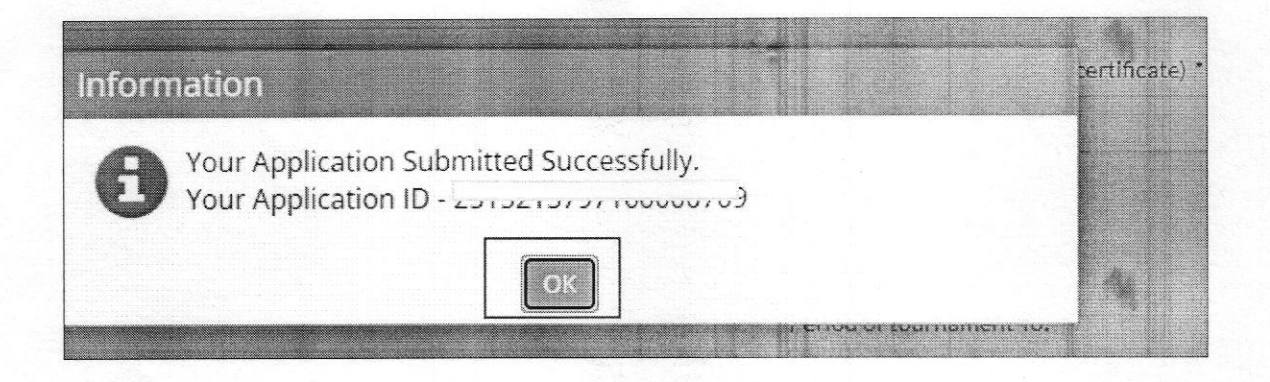

Step 9: Upload Documents

- 1. You will need to upload a recent photograph and signature according to the instructions provided on the screen.
- 2. Ensure that both the photograph and signature meet the specified requirements for size and format.
- 3. Proceed to upload the necessary documents (such as Hall ticket, Performa No 1, 2, Sports Certificate, etc.).

| SCHOOLE                                                                                                    | DUCATION AND SPORTS DEPA                                                                                                    | RTMENT                                                                                                    | Q               |
|----------------------------------------------------------------------------------------------------|----------------------------------------------------------------------------------------------------|----------------------------------------------------------------------------------------------------|-----------------|
| ♦ UPLOAD PHOTOGRAPH                                                                                                    |                                                                                                    |                                                                                                    |                 |
| Instructions for issued Photos The site of the shourse staff of its serveres 5x8 to 2008 Francescond from a short be 1900. The regard from a short be 1900. The regard from a short be 1900 staff. The regard of the pro-tendent studies 190 stress. The regard of the pro-tendent studies at become 200 to 212 poets. | A Statistic terms of the former of the former of the forme | Instructions for lawed Signature.<br>* The skale free System and the between 54% to 2008<br>* Signature Format shares the 1990.<br>* The skale of the Signature and the 54 plants<br>* The skale of the Signature about the 54 plants.<br>The before The Signature about the skale plants.<br>Choose Fire Visit Academic |                 |
| ় UPLOAD DOCUMENTS<br>ি 10বি 12 দিন নুজ দলর জ.1 ব 2                                                                                                    |                                                                                                    |                                                                                                    |                 |
| Manskatony Documents (Submit any 4 of the following documents)<br>v: Document formatchoust by IFEU/PDF:<br>v: The same of the accurrencial element 75 (25 or 100 MB)                                                                                                    | D mill Home<br>D functional from Players                                                                                                    | O sport Lattrada<br>O sectoria Madidado Social Sale America atratica De para cas<br>Ale descritora Dilazo at                                                                                                    | satio Concerned |
|                                                                                                    | Upt-+7Dataments                                                                                                    |                                                                                                    |                 |

**Step 10:** Once you have uploaded your documents, you will be able to see your application listed on the screen.

#### **Proceeding to Payment**

• Click on the Pay Now button next to your application.

| आपल<br>संस्कार | SCHOOL EDUCATION AND SPORTS DEPARTMENT |                     |                                                                                                    |                         |                                         |  |  |  |
|----------------|----------------------------------------|---------------------|----------------------------------------------------------------------------------------------------|-------------------------|-----------------------------------------|--|--|--|
| NC<br>941      | Dashbo                                 | bard                |                                                                                                    |                         |                                         |  |  |  |
|                | Serial<br>No                           | ApplicationID       | Service Name                                                                                         | Status                  | Action                                  |  |  |  |
|                | 1                                      | 2585235797100000756 | Granting OF Sports Marka to the Student of 10th and 10th Standard'<br>Have Participated in StateAlat | Wite Payment<br>Pending | View Form<br>View Formwents<br>Pay News |  |  |  |
|                |                                        | Total Records 1     | Page: 1 of 1                                                                                         |                         | 10                                      |  |  |  |

- This will open the Make Payment window Confirming Payment.
- In the Make Payment window, click on the Confirm button to proceed with your payment.

| <ul> <li>आपले</li> <li>आपले</li> <li>अपले</li> <li>अपले</li> </ul> | SCHOOL       | EDUCATION A                           | ND SPORTS DEPARTMENT                                                                                    | ۲ |
|--------------------------------------------------------------------|--------------|---------------------------------------|----------------------------------------------------------------------------------------------------|---|
| Home                                                               | Make Payment |                                       |                                                                                                    |   |
| Logout                                                             | Ap           | olication Details:                    | 2535235797100000756                                                                                     |   |
|                                                                    | Ser          | vice Name:                            | Granting Of Sports Marks to the Student of 10th and 12th Standard<br>Who Have Participated in State,Nat |   |
|                                                                    | Apr          | xlicant Name:                         | SOMESHWAR GANESH PAROESHI                                                                               |   |
|                                                                    | Ma           | haOnline Service Charges              | 20                                                                                                    |   |
|                                                                    | SGS<br>Ser   | FT (State Goods and<br>vice Tax 9%)   | 1.80                                                                                                    |   |
|                                                                    | CG:<br>Ser   | ST (Central Goods and<br>vice Tax 9%) | 1.50                                                                                                    |   |
|                                                                    | Tota         | al Amount (INR):                      | 23.60                                                                                                   |   |
|                                                                    | Apr          | vication Date:                        | 12/02/2025                                                                                              |   |

**Completion of Application Process** 

After your payment has been successfully processed, your application process will be . completed.